## **Manage Rate Exceptions**

## Two grids that MUST be looked at every day:

- Manage Bill-To Discrepancies (EDI) (Orphan Invoices)
- Manage Rate Exceptions

## **Manage Rate Exceptions**

When the AP Record and Carrier Invoice do not match.

- 1. Click on "Quick Actions" and select "View/Edit Rate Exceptions."
- 2. Scroll down to the pricing breakdown and look for the variance marked in red.
- 3. Find out what was charged and why by clicking on "EDI Invoice Details."
- 4. Determine what the agreed payment amount will be and click "Approve" on the amount they want to pay.
  - Enter in any notes that you want to have on record for the invoice.
     (Optional)
  - Choose the Reason for the rate exception. (Optional)
- 5. Once you select "Approve" the amount will be sent to "Create Carrier Remittances."
- 6. Once an invoice is in "Create Carrier Remittances" you are finished with the invoice audit process and the shipment has been written back to your ERP system for payment.

| Awarded I<br>Ga<br>Review EDI Im | on Method: Quic<br>DL Number: KBX<br>Rate Quote: RQ-C<br>Shipper: Slopp<br>arrier Pro #; 7234<br>voice Details | k •<br>-1031849-18<br>0015692667-18<br>py Joes<br>1567940 | Rate Exception R<br>Select:<br>Accessorial Charg<br>Billing Wrong Party<br>Class Discrepancy<br>Density<br>Discuss<br>Carrier Appro<br>Carrier Appro | eason(s):<br>Select<br>e<br>v<br>v<br>v<br>v<br>v<br>v<br>v<br>v<br>v<br>v<br>v<br>v<br>v | ted:                                |
|----------------------------------|----------------------------------------------------------------------------------------------------|-----------------------------------------------------------|----------------------------------------------------------------------------------------------------|-------------------------------------------------------------------------------------------|-------------------------------------|
| Categories                       |                                                                                                    | Kuebix & Carrier Rates                                    | Carrier Rates Agreed Pay Amount                                                                                                    |                                                                                           | A Pay Amount                        |
|                                  |                                                                                                    |                                                           |                                                                                                    |                                                                                           |                                     |
| Rate Details                     | Expected Carrier Rate                                                                                          | Invoiced Carrier Rate                                     | Carrier Rate Variance                                                                                                    | Agreed Rate to Pay                                                                        | Agreed Variance to Pay              |
| Rate Details 🕶                   | Expected Carrier Rate<br>\$193.24                                                                              | Invoiced Carrier Rate<br>\$135.90                         | Carrier Rate Variance                                                                                                    | Agreed Rate to Pay                                                                        | Agreed Variance to Pay<br>-\$193.24 |
| Rate Details 🔿                   | Expected Carrier Rate<br>\$193.24<br>Approve                                                                   | Invoiced Carrier Rate<br>\$135.90<br>Approve              | Carrier Rate Variance<br>-\$67.34                                                                                                    | Agreed Rate to Pay \$0.00 Approve                                                         | Agreed Variance to Pay<br>-\$193.24 |

 $https://help.kuebix.com/wp-content/uploads/2022/01/Invoice-Audit\_Manage-Rate-Exceptions.mp4$